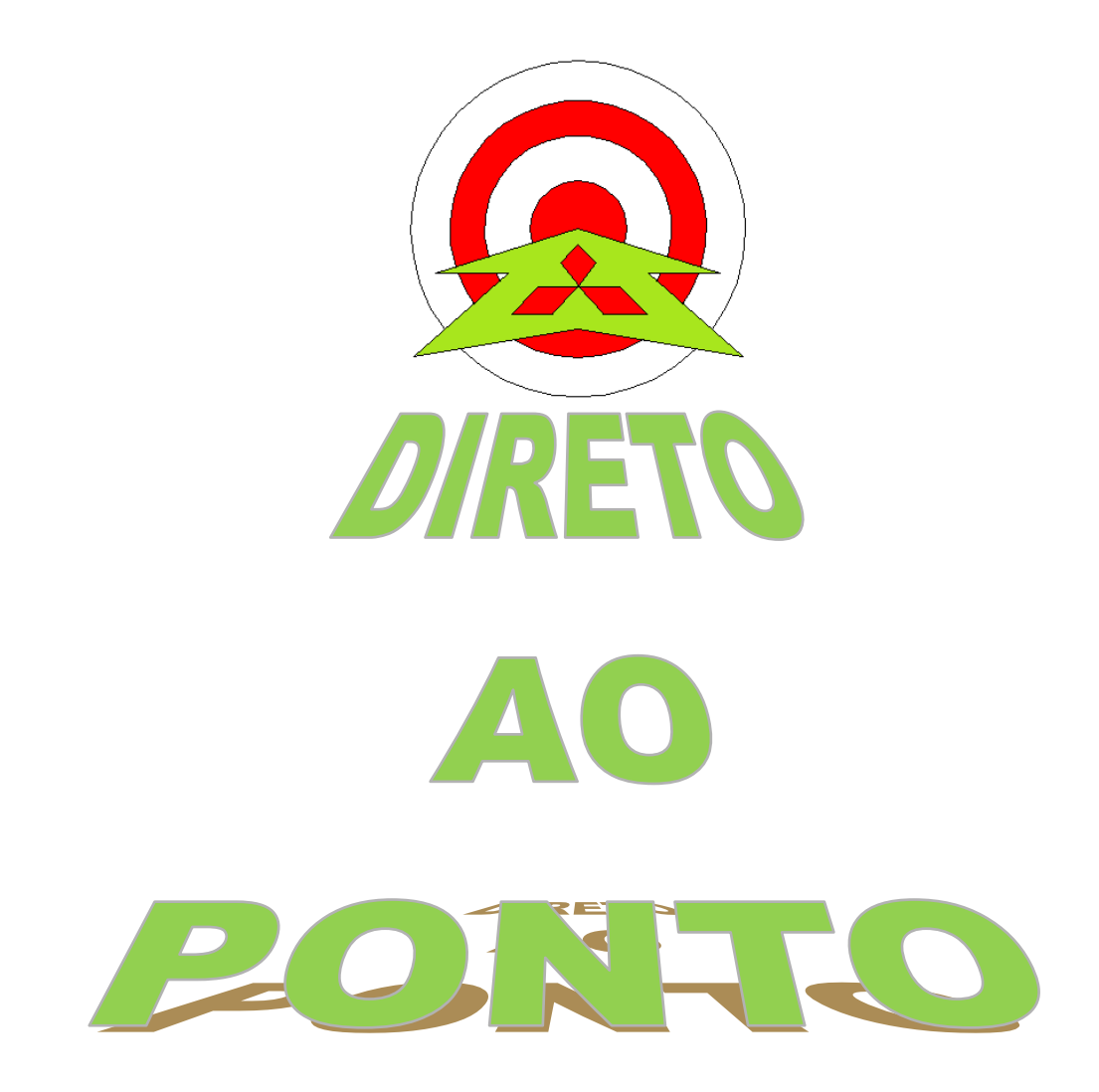

# COMUNICAÇÃO ENTRE PLCs SÉRIE Q VIA MODBUS COM MÓDULO QJ71MB91 No. DAP-QPLC-02

rev. 1

### AITSUBISHI ELECTRIC Group Changes for the Better

### Revisões

| Data da<br>Revisão | Nome do Arquivo                  | Revisão         |
|--------------------|----------------------------------|-----------------|
| Mar/2013           | DAP-QPLC-02 – ModbusQPLC-<br>PLC | Primeira edição |
|                    |                                  |                 |
|                    |                                  |                 |
|                    |                                  |                 |
|                    |                                  |                 |
|                    |                                  |                 |
|                    |                                  |                 |
|                    |                                  |                 |
|                    |                                  |                 |
|                    |                                  |                 |
|                    |                                  |                 |
|                    |                                  |                 |
|                    |                                  |                 |
|                    |                                  |                 |
|                    |                                  |                 |
|                    |                                  |                 |
|                    |                                  |                 |
|                    |                                  |                 |
|                    |                                  |                 |
|                    |                                  |                 |
|                    |                                  |                 |
|                    |                                  |                 |

### 1. OBJETIVO

O objetivo deste documento é fornecer orientação básica de como programar o módulo QJ71MB91 (serial MODBUS RS-232 e RS422/485). A configuração será feita através do <u>GX</u> <u>Works 2</u>, utilizando a função de <u>Intelligent Function Module</u>.

### 2. CONCEITO

Modbus é um Protocolo de comunicação de dados utilizado em sistemas de automação industrial. Criado originalmente na década de 1970, mais especificamente em 1979, pela fabricante de equipamentos Modicon. É um dos mais antigos e até hoje mais utilizados protocolos em redes de Controladores lógicos programáveis (PLC) para aquisição de sinais de instrumentos e comandar atuadores. A Schneider Electric (atual controladora da Modicon) transferiu os direitos do protocolo para a Modbus Organization (Organização Modbus) em 2004 e a utilização é livre de taxas de licenciamento. Por esta razão, e também por se adequar facilmente a diversos meios físicos, é utilizado em milhares de equipamentos existentes e é uma das soluções de rede mais baratas a serem utilizadas em Automação Industrial.

Neste documento, será explicado como fazer uma rede MODBUS via RS-485 com um inversor da linha FR-D700 da Mitsubishi.

### 3. HARDWARE

- 2 Conjuntos de CLP + Rack de série Q;
- 2 Módulo QJ71MB91;

### 4. PREPARAÇÃO

### 4.1. Itens a preparar

- a) Preparar um PC com o GX Works 2 (ou GX Developer + GX Configurator-MB) para programação dos CLPs série Q;
- b) Preparar o esquema de ligação da rede RS-485 de acordo com a Figura 1. Se necessário, colocar resistores de terminação.

## AITSUBISHI ELECTRIC Group

Changes for the Better

Signal Signal name code SDA Transmission data (+) SDA SDA ÷ SG 23 SDB Transmission data (-) SDB SDB RDA Reception data (+) (FG) 📥 (FG) P RDA RDA ł RDB Reception data (-) (FG) 🚑 (FG) 📥 RDB RDB ÷ SG Signal ground FG Frame ground Frame ground FG

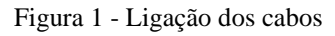

### 4.2. Configurações comuns para os dois PLCs via GX Works2

Primeiramente, deve-se criar um novo projeto novo no GX Works 2 (ou modificar um existente) e atualizar a aba de <u>I/O Assignment</u> na parte de <u>PLC Paramiters</u> dos dois conjuntos de PLCs conforme a Figura 2.

| 0    |                  | Type                    |                |         | Model Name         | Poin      | ts Star           | rt XY 🔺 | Switch Settir              |  |
|------|------------------|-------------------------|----------------|---------|--------------------|-----------|-------------------|---------|----------------------------|--|
|      | PLC              | PLC                     | -              |         |                    |           |                   |         |                            |  |
| 1    | 0(0-0)           | < Intelligent           |                | 1MB91   |                    | 32Points  | -                 | 0000    | Detailed Sett              |  |
| 2    | 1(0-1)           |                         | -              |         |                    |           | -                 |         | Select PLC ty              |  |
| 4    | 3(0-3)           |                         |                |         |                    |           | -                 |         | No. March 1                |  |
| 5    | 4(0-4)           |                         | -              |         |                    |           | -                 |         | New Module                 |  |
| 6    |                  |                         | -              |         |                    |           | -                 |         |                            |  |
| 7    |                  |                         | -              |         |                    |           | -                 | -       |                            |  |
| Ext. | Base1            |                         |                |         |                    |           |                   |         | 🖲 Detail                   |  |
|      |                  | Base Model Name         |                | Power N | Iodel Name         | Extensior | n Cable           | Slots   | Base Mode -                |  |
| Ext. | Base1            |                         |                |         |                    |           |                   | -       | <ul> <li>Detail</li> </ul> |  |
| Ext. | Base2            |                         |                |         |                    |           |                   | -       |                            |  |
| Ext. | Base3            |                         |                |         |                    |           |                   |         | 8 Slot Defaul              |  |
| Ext. | Base5            |                         |                |         |                    |           |                   | -<br>-  | 12 Slot Defau              |  |
| Ext. | Base6            |                         |                |         |                    |           |                   |         | Select                     |  |
| Ext. | Base7            |                         |                |         |                    |           |                   | -       | module name                |  |
|      |                  |                         |                |         | Export to CSV File | Import Mu | ltiple CPU Parame | ter     | Read PLC Data              |  |
| (    | (*1)Setting shou | Ild be set as same when | using multiple | CPU.    |                    |           |                   |         |                            |  |
|      |                  |                         |                |         |                    |           |                   |         |                            |  |
|      |                  |                         |                |         |                    |           |                   |         |                            |  |
|      |                  |                         |                |         |                    |           |                   |         |                            |  |

MEB

## AITSUBISHI ELECTRIC Group Changes for the Better

A seguir, devemos inserir o módulo QJ71MB91 dentro do Intelligent Function Module, nos programas dos dois PLCs, de acordo com a Figura 3.

| MELSOFT Series GX Works2 (Untitled Proj<br>MELSOFT Series GX Works2 (Untitled Proj | ject)                       |                |                     |              |                |                 |                  |              | -        |
|------------------------------------------------------------------------------------|-----------------------------|----------------|---------------------|--------------|----------------|-----------------|------------------|--------------|----------|
| <u>Project</u> <u>E</u> dit <u>Find/Replace</u> <u>Compile</u>                     | <u>V</u> iew <u>O</u> nline | De <u>b</u> ug | <u>D</u> iagnostics | <u>T</u> ool | <u>W</u> indow | <u>H</u> elp    |                  |              |          |
| E 🖻 💾 🎒 🕘 💽 🚽                                                                      | 1 X 🖻 🖻 🖛                   | M   🕅          | 🔄 🗠   🗳             | 严 🕅          | R 🖪 R          |                 | 見 🕸 🗐 🗖          | - 년 🛃 🖡      | Դե 🦉 🏴 🛓 |
| 🔁 🗈 🗖 🞇 🖼 🐯 🖏 🕻                                                                    | 🔉   🊻   Paramet             | er             |                     | •            |                |                 | • 🕒 <sub>=</sub> |              |          |
| Navigation 7 ×                                                                     |                             |                |                     |              |                |                 |                  |              |          |
| Project                                                                            |                             |                |                     |              |                |                 |                  |              |          |
|                                                                                    |                             | -              | _                   | _            | _              | _               | _                |              | ~        |
| Parameter                                                                          | New Moo                     | ule            | -                   |              |                |                 |                  |              | _        |
| E 🐣 Network Parameter                                                              | Module                      | Selection      |                     |              |                |                 |                  |              |          |
| Intelligent Function Module                                                        | Modu                        | le Type        | MODBUS(F            | R) Interfa   | ice Module     |                 | •                |              |          |
| 0000:QJ71MB91                                                                      | Modu                        | ile Name       | QJ71MB91            |              |                | <b>•</b>        |                  |              |          |
| Global Device Comment                                                              | Mount                       | Position —     |                     |              |                |                 |                  |              |          |
|                                                                                    | Base                        | No. Main       | Base 💌              | Mounte       | d Slot No.     | 1 .             | Acknowledge I/   | 0 Assignment |          |
| Program                                                                            |                             | pecify start   | t XY address        | 0020         | (H) 1 Sk       | ot Occupy [32 p | points]          |              |          |
| Local Device Comment                                                               | Tala a                      |                |                     |              |                |                 |                  |              | - 100    |
| œ Device Memory                                                                    | Title                       | etting         |                     |              |                |                 |                  |              |          |
|                                                                                    |                             |                | 1                   |              |                |                 |                  |              |          |
|                                                                                    |                             |                |                     |              |                |                 | ОК               | Cancel       |          |
|                                                                                    |                             |                |                     |              |                |                 |                  |              | ·        |
|                                                                                    |                             |                |                     |              |                |                 |                  |              |          |
|                                                                                    |                             |                |                     |              |                |                 |                  |              |          |
| Project                                                                            |                             |                |                     |              |                |                 |                  |              |          |
| 🕎 User Library                                                                     |                             |                |                     |              |                |                 |                  |              |          |
| Connection Destination                                                             |                             |                |                     |              |                |                 |                  |              |          |

Figura 3 - Inserir módulo QJ71MB91

MEB

## AITSUBISHI ELECTRIC Group 🙏

Changes for the Better

#### 4.3. Configurações do PLC Escravo da rede.

No CLP adotado como Mestre deve-se configurar os Switch Settings (que determinam as configurações do canal serial como mestre ou escravo, velocidade de rede, data bits e etc). A configuração do <u>Canal 2 (RS-485)</u> deve ser feita conforme a Figura 4.

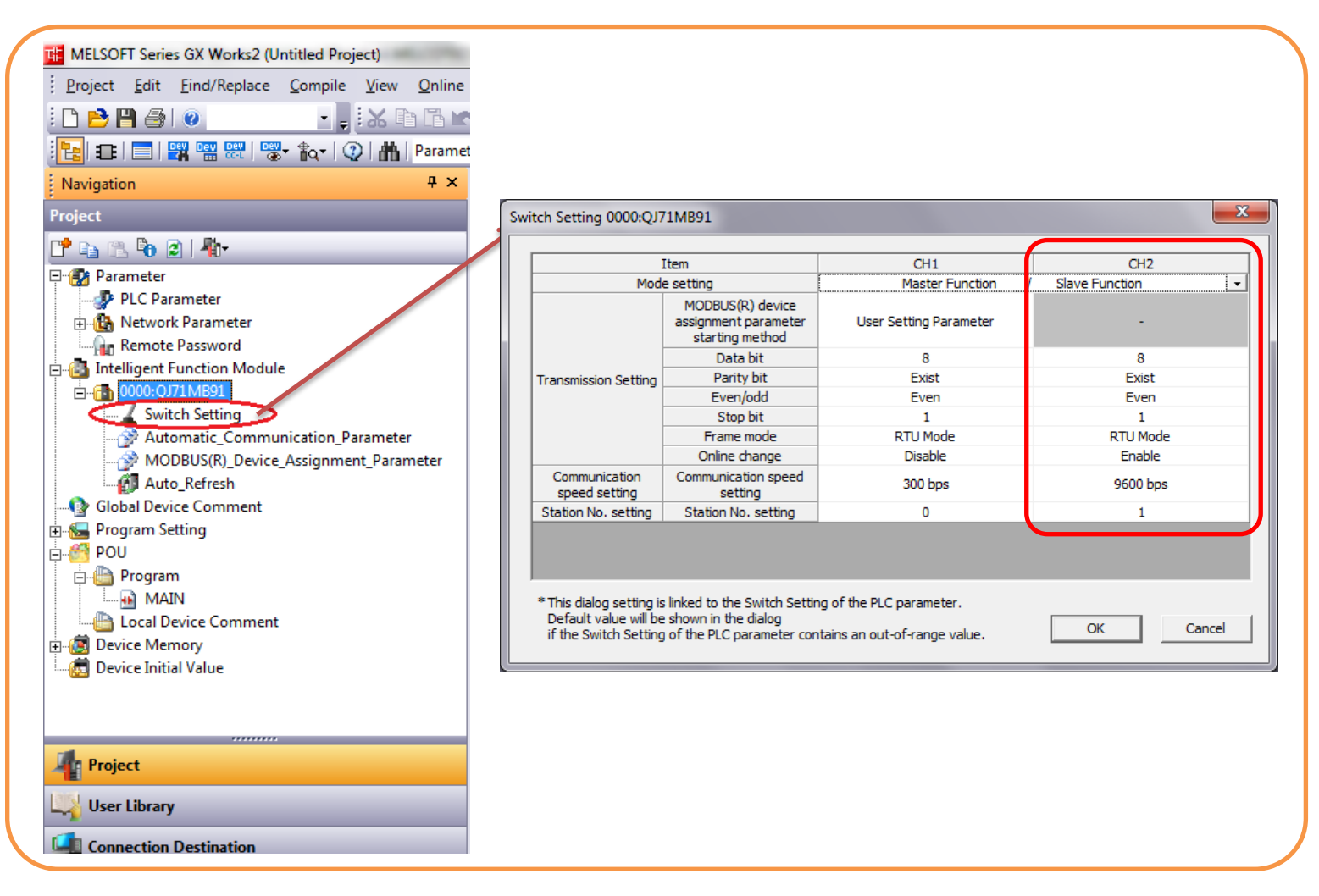

Figura 4 - Switch Settings do Escravo da Rede

### 4.3.1 Mapeamento dos dispositivos na rede Modbus

Para que os dispositivos internos do PLC sejam lidos por um mestre através de uma rede Modbus, eles devem ser mapeados com endereços que o protocolo identifique. A principio, a configuração padrão do módulo já atende a grande maioria das configurações, porém é possível modificar de acordo com o desejado.

## 🙏 MITSUBISHI ELECTRIC Group

Changes for the Better

Para modificar (ou visualizar os endereços), é necessário acessar a aba de MODBUS(R)\_Device\_Assignment\_Paramiter de acordo com a Figura 5.

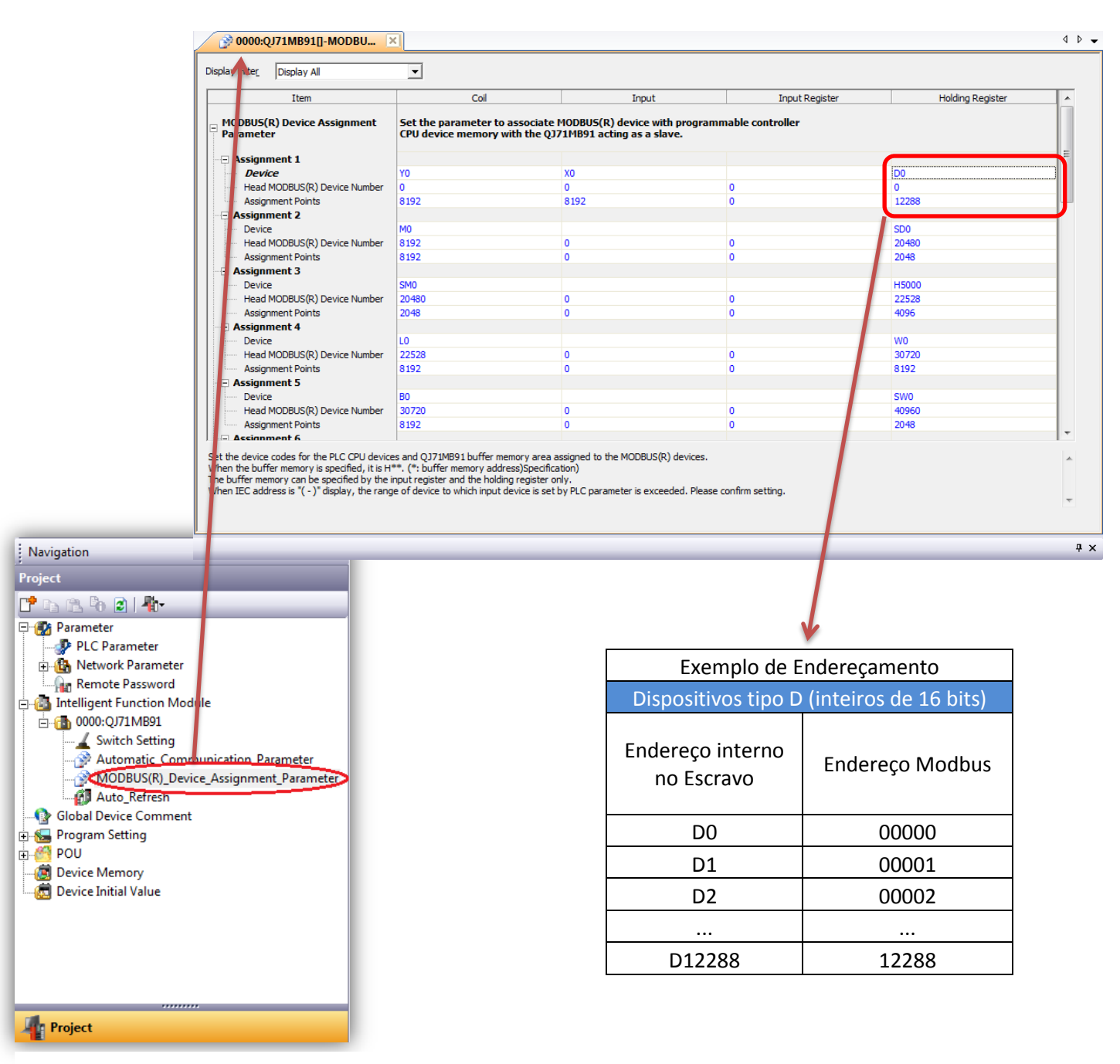

Figura 5 - Mapeamento dos dispositivos na rede Modbus

Para a configuração do escravo, não é necessário configurar as demais abas.

MEB

## AITSUBISHI ELECTRIC Group

Changes for the Better

#### 4.4. Configurações do PLC Mestre da rede

No CLP adotado como Mestre também deve-se configurar os Switch Settings (que determinam as configurações do canal serial como mestre ou escravo, velocidade de rede, data bits e etc). A configuração do <u>Canal 2 (RS-485)</u> deve ser feita conforme a Figura 6.

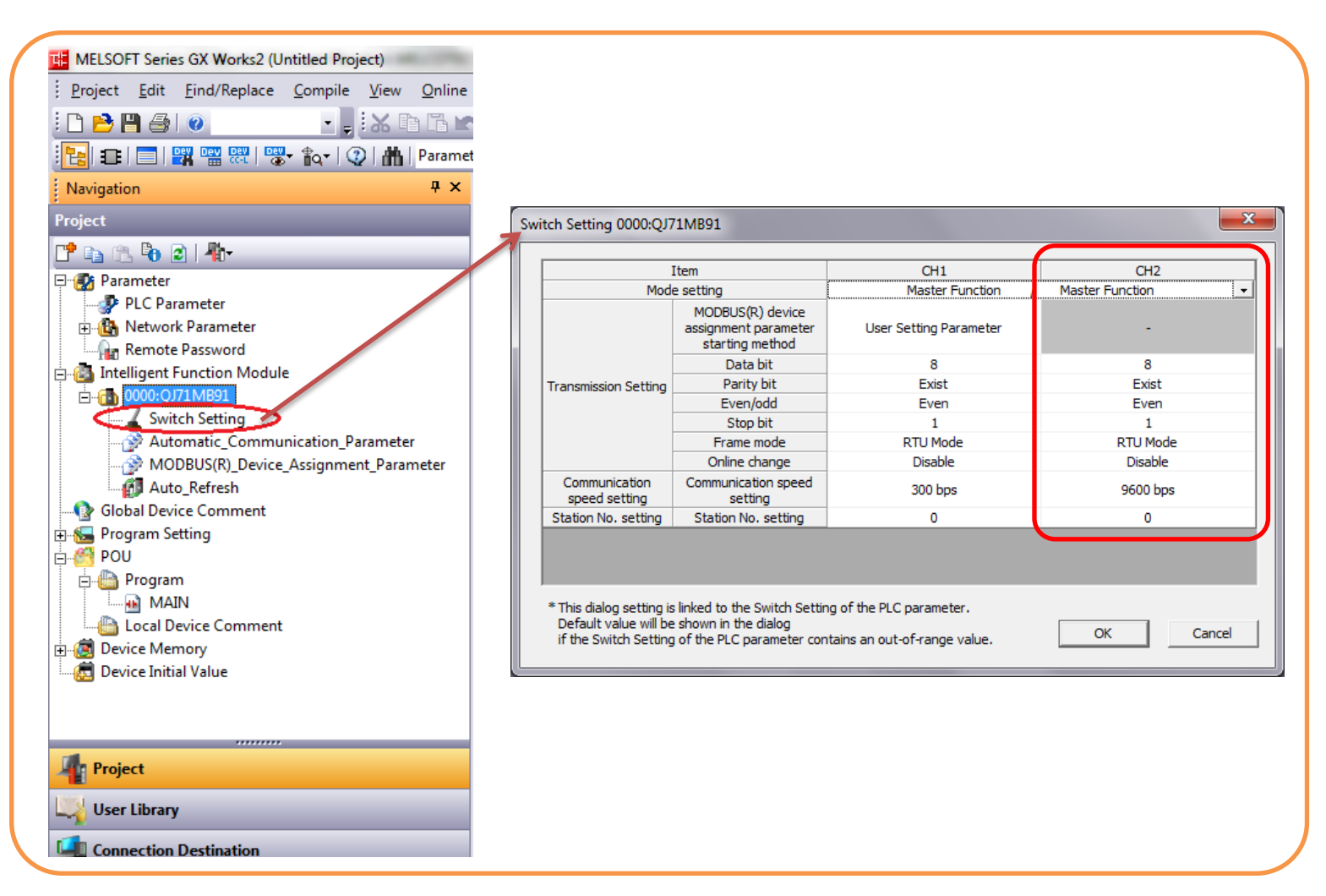

Figura 6 - Switch Settings do Escravo da Rede

### AITSUBISHI ELECTRIC Group 🕂

Changes for the Better

A seguir, é necessário configurar a aba de <u>Automatic Communication Paramiter</u>. Neste local são definidos os endereços de escrita e leitura dos escravos da rede Modbus, sendo que até 32 parâmetros de comunicação automática podem ser configurados.

No exemplo dado neste documento, faremos a troca de dados de 200 registradores de 16 bits (Ds), sendo 100 de escrita (Mestre -> Escravo) e 100 de leitura (Mestre <- Escravo). A configuração deve ser feita como no exemplo a seguir:

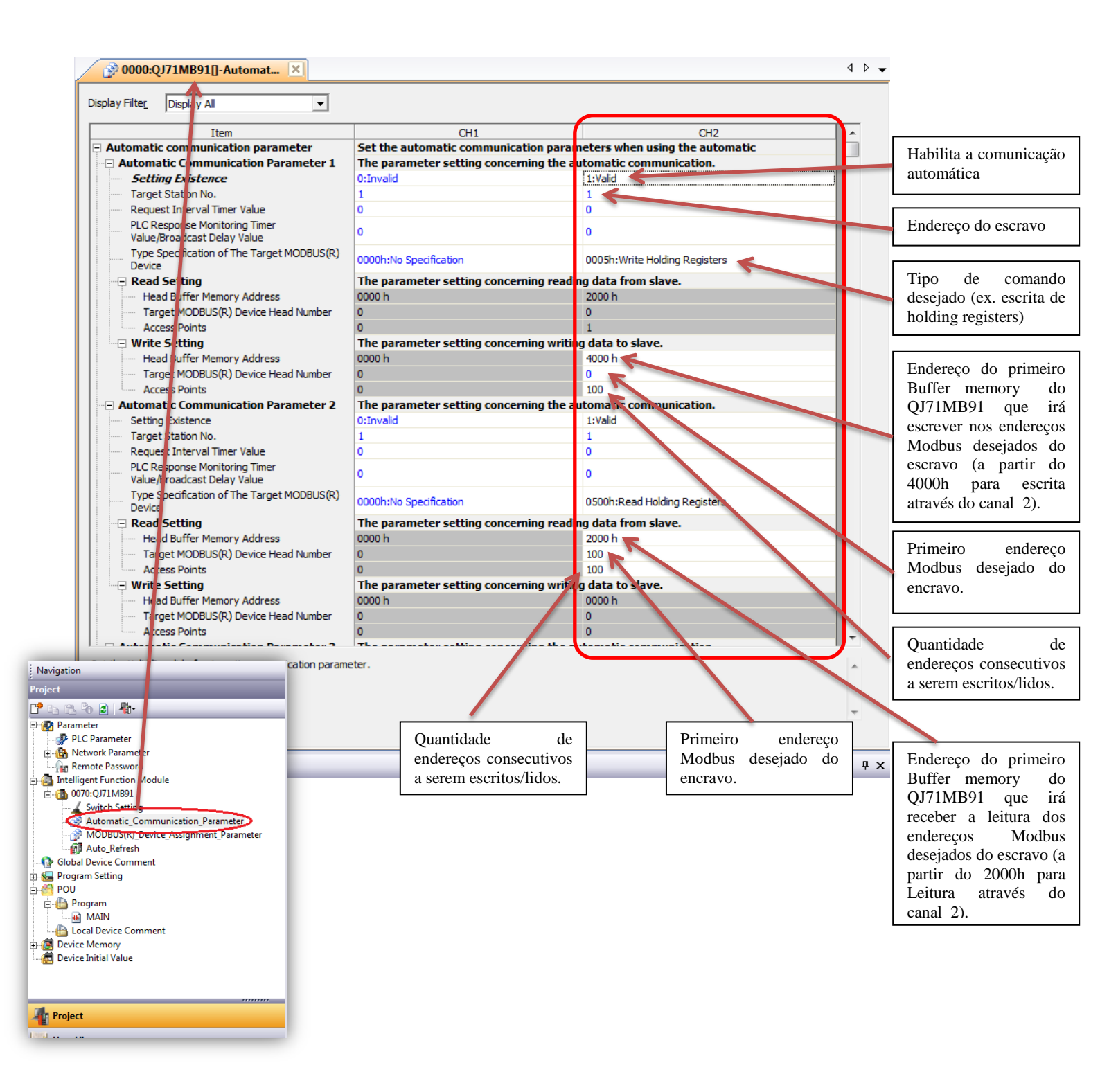

## AITSUBISHI ELECTRIC Group 🙏

Changes for the Better

Esses endereços aqui mapeados nos buffer memories do QJ71MB91 serão espelhados em registradores tipo D do CLP Mestre e serão atualizados de maneira automática a cada atualização da rede. Para isso, deve-se configurar a aba <u>Auto Refresh</u> do módulo QJ71MB91 como na figura a seguir.

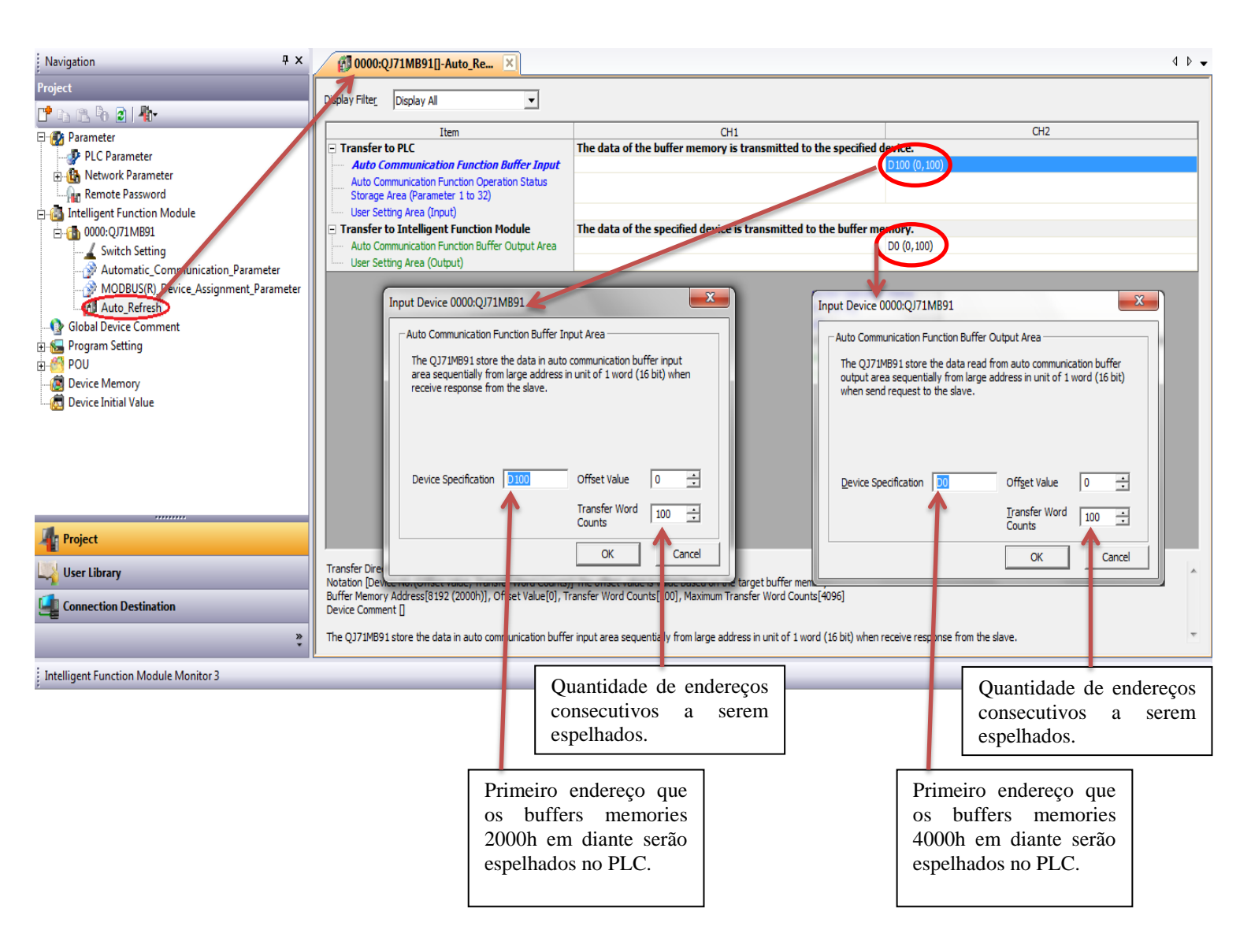

## AITSUBISHI ELECTRIC Group Changes for the Better

Na configuração acima, o mapeamento dos endereços do escravo no PLC mestre ficou da seguinte forma:

|                     | Endereço do<br>Dispositivo no<br>ESCRAVO | Endereço<br>MODBUS do<br>Dispositivo no<br>ESCRAVO | Endereço do<br>Buffer Memory<br>no QJ71MB91<br>(MESTRE) | Endereço no PLC<br>MESTRE (pronto<br>para acesso) |
|---------------------|------------------------------------------|----------------------------------------------------|---------------------------------------------------------|---------------------------------------------------|
|                     | D0                                       | 00000                                              | 4000H                                                   | D0                                                |
|                     | D1                                       | 00001                                              | 4001H                                                   | D1                                                |
| Escrita             | D2                                       | 00002                                              | 4002H                                                   | D2                                                |
| (Mestre -> Escravo) | D3                                       | 00003                                              | 4003H                                                   | D3                                                |
|                     |                                          |                                                    |                                                         |                                                   |
|                     | D99                                      | 00099                                              | 4063H                                                   | D99                                               |
|                     | D100                                     | 00100                                              | 2000H                                                   | D100                                              |
| 1.21                | D101                                     | 00101                                              | 2001H                                                   | D101                                              |
|                     | D102                                     | 00102                                              | 2002H                                                   | D102                                              |
| Escravo)            | D103                                     | 00103                                              | 2003H                                                   | D103                                              |
| 20070107            |                                          |                                                    |                                                         |                                                   |
|                     | D199                                     | 00199                                              | 2063H                                                   | D199                                              |